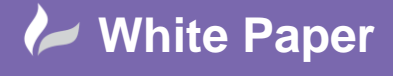

## Autodesk Network License Manager – Configuring the Windows Firewall

If the Windows Firewall is enabled, then the ports 2080 and 27000-27009 will need to be added to the inbound rules.

- From Windows Control Panel, open the Windows Firewall Applet

| <b>9</b>                        | All Control Panel Ite     | ems 📃 🗖 🗙                           |  |  |  |
|---------------------------------|---------------------------|-------------------------------------|--|--|--|
| 🍥 💿 🔹 🛧 📴 🕨 Control Panel 🕨     | All Control Panel Items 🕨 | ✓ ♂ Search Control Panel            |  |  |  |
| Adjust your computer's settings |                           | View by: Small icons 🔻              |  |  |  |
| r Action Center                 | 💮 Administrative Tools    | Autodesk Plot Style Manager         |  |  |  |
| 🕞 Autodesk Plotter Manager      | 📑 AutoPlay                | 📮 Color Management                  |  |  |  |
| Credential Manager              | 🐣 Date and Time           | Default Programs                    |  |  |  |
| 🚔 Device Manager                | 🖶 Devices and Printers    | 💻 Display                           |  |  |  |
| Ease of Access Center           | F Folder Options          | 强 Fonts                             |  |  |  |
| 🔂 Internet Options              | 🍓 iSCSI Initiator         | 🕮 Keyboard                          |  |  |  |
| 😝 Language                      | Mouse                     | Network and Sharing Center          |  |  |  |
| 🛄 Notification Area Icons       | 🛄 Phone and Modem         | Power Options                       |  |  |  |
| Programs and Features           | 🔗 Region                  | 🐻 RemoteApp and Desktop Connections |  |  |  |
| 💐 Sound                         | 🕎 System                  | Taskbar and Navigation              |  |  |  |
| 😤 Text to Speech                | Troubleshooting           | & User Accounts                     |  |  |  |
| Mindows Firewall                | 🐼 Windows Update          |                                     |  |  |  |

Figure 1: Control Panel

- Select Advanced settings

| <b>@</b>                                                        | Windows Firewall                                                                | _ <b>_</b> X                                                              |  |  |  |
|-----------------------------------------------------------------|---------------------------------------------------------------------------------|---------------------------------------------------------------------------|--|--|--|
| 🛞 💿 🝷 ↑ 🔗 « All Control                                         | Panel Items                                                                     | マ C Search Control Panel の                                                |  |  |  |
| Control Panel Home                                              | Help protect your PC with Window                                                | ws Firewall                                                               |  |  |  |
| Allow an app or feature<br>through Windows Firewall             | Windows Firewall can help prevent hackers<br>through the Internet or a network. | or malicious software from gaining access to your PC                      |  |  |  |
| 🛞 Change notification settings                                  | 🛛 🥑 Domain networks                                                             | Not connected 😔                                                           |  |  |  |
| Turn Windows Firewall on or<br>off                              | 🔮 Private networks                                                              | Not connected 📀                                                           |  |  |  |
| <ul> <li>Restore defaults</li> <li>Advanced settings</li> </ul> | Guest or public networks                                                        | Connected 📀                                                               |  |  |  |
| Troubleshoot my network                                         | Networks in public places such as airports or coffee shops                      |                                                                           |  |  |  |
|                                                                 | Windows Firewall state:                                                         | On                                                                        |  |  |  |
|                                                                 | Incoming connections:                                                           | Block all connections to apps that are not on<br>the list of allowed apps |  |  |  |
| See also                                                        | Active public networks:                                                         | None                                                                      |  |  |  |
| Action Center                                                   | Notification state:                                                             | Do not notify me when Windows Firewall<br>blocks a new app                |  |  |  |
| Network and Sharing Center                                      |                                                                                 |                                                                           |  |  |  |

Figure 2: Windows firewall

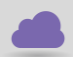

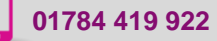

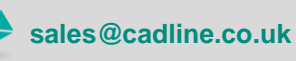

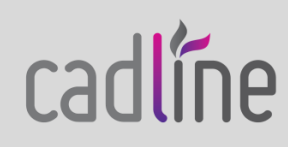

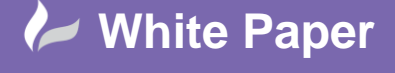

Page **2** of **5** 

- Select Inbound Rules, New Rule

| ·                             | Windows Firewall with Ac                                                                                                    | dvanced Security                                                                                                    |    |                                                                                                    | x           |  |
|-------------------------------|----------------------------------------------------------------------------------------------------|----------------------------------------------------------------------------------------------------|----|----------------------------------------------------------------------------------------------------|-------------|--|
| File Action View Help         |                                                                                                    |                                                                                                    |    |                                                                                                    |             |  |
| Windows Firewall with Advance | Inbound Rules                                                                                                    | Inbound Rules                                                                                                    |    | Actions                                                                                                    |             |  |
|                               | Name                                                                                                    | Group                                                                                                    | ^  | Inbound Rules                                                                                                    |             |  |
| Connection Security Rules     | <ul> <li>AppFabric Caching Service (TCP-In)</li> <li>Active Directory Domain Controller - Ec</li> <li>Active Directory Domain Controller - LD</li> <li>Active Directory Domain Controller - LD</li> <li>Active Directory Domain Controller - LD</li> <li>Active Directory Domain Controller - LD</li> <li>Active Directory Domain Controller - SA</li> <li>Active Directory Domain Controller - SA</li> <li>Active Directory Domain Controller - SA</li> <li>Active Directory Domain Controller - SA</li> <li>Active Directory Domain Controller - SA</li> <li>Active Directory Domain Controller - SA</li> <li>Active Directory Domain Controller - SA</li> <li>Active Directory Domain Controller - SC</li> <li>Active Directory Domain Controller - W2</li> </ul> | Active Directory Domain Ser<br>Active Directory Domain Ser<br>Active Directory Domain Ser<br>Active Directory Domain Ser<br>Active Directory Domain Ser<br>Active Directory Domain Ser<br>Active Directory Domain Ser<br>Active Directory Domain Ser<br>Active Directory Domain Ser<br>Active Directory Domain Ser<br>Active Directory Domain Ser | 10 | <ul> <li>New Rule</li> <li>Filter by Profile</li> <li>Filter by State</li> <li>Filter by Group</li> <li>View</li> <li>Refresh</li> <li>Export List</li> <li>Help</li> </ul> | ><br>><br>> |  |
| < m >                         | Active Directory Domain Controller (RPC).     Active Directory Meb Services (TCP-In)     BranchCache Content Retrieval (HTTP-In)     BranchCache Hosted Cache Server (HTTm.     III                                                                                                    | Active Directory Domain Ser<br>Active Directory Domain Ser<br>Active Directory Web Services<br>BranchCache - Content Retr<br>BranchCache - Hosted Cach                                                                                                    | >  |                                                                                                    |             |  |

Figure3: Advanced settings

- From the Rule Type, select Port

| <b>@</b>                                                  | New Inbound Rule Wizard                                                                                                    |
|-----------------------------------------------------------|----------------------------------------------------------------------------------------------------|
| Rule Type<br>Select the type of firewall rule to c        | reate.                                                                                                    |
| Steps:<br>Protocol and Ports<br>Action<br>Profile<br>Name | What type of rule would you like to create?   Program Rule that controls connections for a program. Predefined Active Directory Domain Services Rule that controls connections for a Windows experience. Output Custom Rustom rule. Custom |

Figure 4: Rule type

- From Protocol and Ports
  - Select TCP
  - o Enter 2080, 27000-27009 in the Specific local ports field

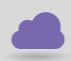

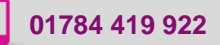

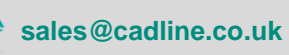

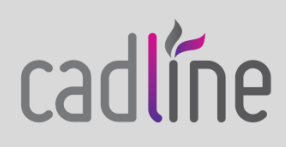

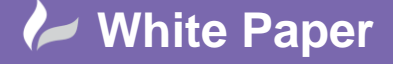

Page **3** of **5** 

| 2                                           | New Inbound Rule Wizard                                                     |
|---------------------------------------------|-----------------------------------------------------------------------------|
| Protocol and Ports                          |                                                                             |
| Specify the protocols and ports to          | which this rule applies.                                                    |
| Steps:<br>Pule Type                         | Does this rule apply to TCP or UDP?                                         |
| Protocol and Ports                          | • TCP                                                                       |
| <ul> <li>Action</li> <li>Brafile</li> </ul> |                                                                             |
| <ul> <li>Name</li> </ul>                    | Does this rule apply to all local ports or specific local ports?            |
|                                             | Specific local ports:     2080, 27000-27009     Example: 80, 443, 5000-5010 |
|                                             |                                                                             |
|                                             |                                                                             |
|                                             |                                                                             |
|                                             |                                                                             |
|                                             |                                                                             |
|                                             | < Back Next > Cancel                                                        |

Figure 5: Protocol and Ports

- From Action, select Allow the connection

| 2                                                                                                    | New Inbound Rule Wizard                                                                                                    | x |
|----------------------------------------------------------------------------------------------------|----------------------------------------------------------------------------------------------------|---|
| Action<br>Specify the action to be taken whe                                                                  | en a connection matches the conditions specified in the rule.                                                                                                    |   |
| Specify the action to be taken whe<br>Steps:<br>Paule Type<br>Protocol and Ports<br>Action<br>Profile<br>Name | n a connection matches the conditions specified in the rule.  What action should be taken when a connection matches the specified conditions?  I connections that are protected with IPsec as well as those are not.  I his includes on connections that have been authenticated by using IPsec. Connections will be secured using the settings in IPsec properties and rules in the Connection Security Rule node.  Customize  Customize  Customize |   |
|                                                                                                    | < Back Read > Cancel                                                                                                    |   |

Figure 6: Action

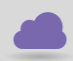

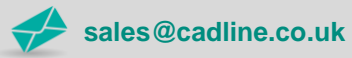

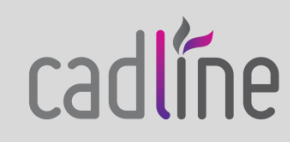

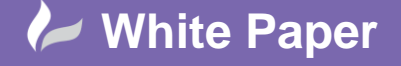

Page 4 of 5

- From Profile, select all

| 2                                                                      | New Inbound Rule Wizard    | x |
|------------------------------------------------------------------------|----------------------------|---|
| <b>Profile</b><br>Specify the profiles for which this r                | ule applies.               |   |
| Steps:<br>Pule Type<br>Protocol and Ports<br>Action<br>Profile<br>Name | When does this rule apply? |   |
|                                                                        | < Back New > Cancel        |   |

Figure 7: Profile

- Provide a name for the rule, e.g. Autodesk Network License Manager

| <b>@</b>                           | New Inbound Rule Wizard          | x |
|------------------------------------|----------------------------------|---|
| Name                               |                                  |   |
| Specify the name and description ( | of this rule.                    |   |
| Steps:                             |                                  |   |
| Rule Type                          |                                  |   |
| Protocol and Ports                 |                                  |   |
| Action     Profile                 | Name:                            |   |
| <ul> <li>Name</li> </ul>           | Autodesk Network License Manager |   |
|                                    | Description (optional):          |   |
|                                    |                                  |   |
|                                    |                                  |   |
|                                    |                                  |   |
|                                    |                                  |   |
|                                    |                                  |   |
|                                    |                                  |   |
|                                    |                                  |   |
|                                    |                                  |   |
|                                    |                                  |   |
|                                    |                                  |   |
|                                    | < Back Finish Cancel             |   |
|                                    |                                  |   |

Figure 8: Name

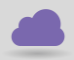

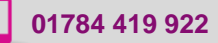

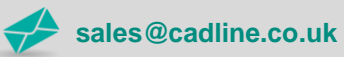

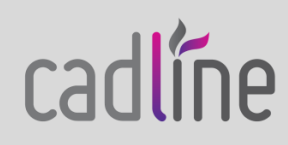

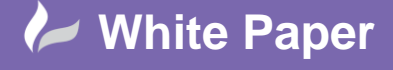

Reference: [Leave Blank] Sep 2016

Page 5 of 5

The new rule is now created \_

| File Action View Help           |                                                                                                    |                                                                                                    |       |                                                                                                    |             |
|---------------------------------|----------------------------------------------------------------------------------------------------|----------------------------------------------------------------------------------------------------|-------|----------------------------------------------------------------------------------------------------|-------------|
|                                 |                                                                                                    |                                                                                                    |       |                                                                                                    |             |
| P Windows Firewall with Advance | Inbound Rules                                                                                                    |                                                                                                    |       | Actions                                                                                                    | _           |
| Inbound Rules                   | Name<br>Autodesk Network License Manager<br>AppFaoric Caching Service (TCP-III)<br>Active Directory Domain Controller - Ec.,<br>Active Directory Domain Controller - LD.,<br>Active Directory Domain Controller - LD.,<br>Active Directory Domain Controller - LD.,<br>Active Directory Domain Controller - Net.,<br>Active Directory Domain Controller - SA.,<br>Active Directory Domain Controller - SA.,<br>Active Directory Domain Controller - SA.,<br>Active Directory Domain Controller - SA.,<br>Active Directory Domain Controller - SA.,<br>Active Directory Domain Controller - SA.,<br>Active Directory Domain Controller - Sec.,<br>Active Directory Domain Controller - Sec.,<br>Active Directory Domain Controller - W3.,<br>Active Directory Domain Controller - W3.,<br>Active Directory Domain Controller - W3.,<br>Active Directory Domain Controller - Sec.,<br>Active Directory Domain Controller - W3.,<br>Active Directory Domain Controller - Sec.,<br>Active Directory Domain Controller - Sec.,<br>Act | Group<br>Active Directory Domain Ser<br>Active Directory Domain Ser | < III | Inbound Rules         Image: Second Second | •<br>•<br>• |
| < III >                         | Active Directory Web Services (TCP-In)     BranchCache Content Retrieval (HTTP-In)     III                                                                                                    | Active Directory Web Services<br>BranchCache - Content Retr                                                                                                    | ~     | E Copy                                                                                                    |             |

Figure 9: New rule

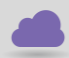

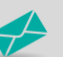

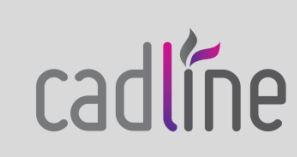